## How to Search by Address location:

Type in the address location in the Search box. As you type, a drop-down menu appears. Select the address you are looking for from the drop-down menu. The map will zoom to that location. Turn on the Parcels data layer to view the data.

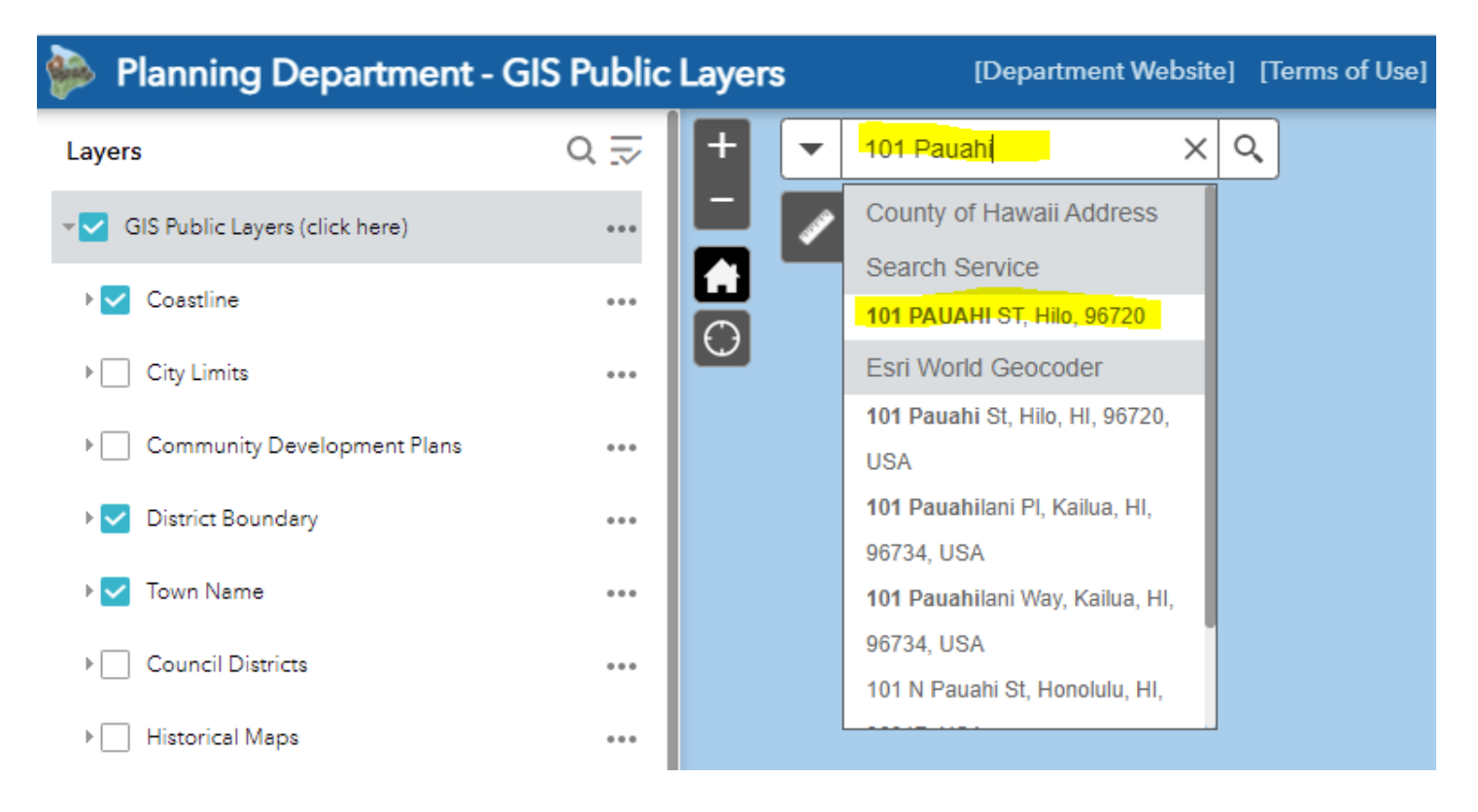

## How to Search by Tax Map Key location:

Type in the Tax Map Key number in the Search box. As you type, a drop-down menu appears. Select the TMK you are looking for from the drop-down menu. The map will zoom to that location. Turn on the Parcels data layer to view the data.

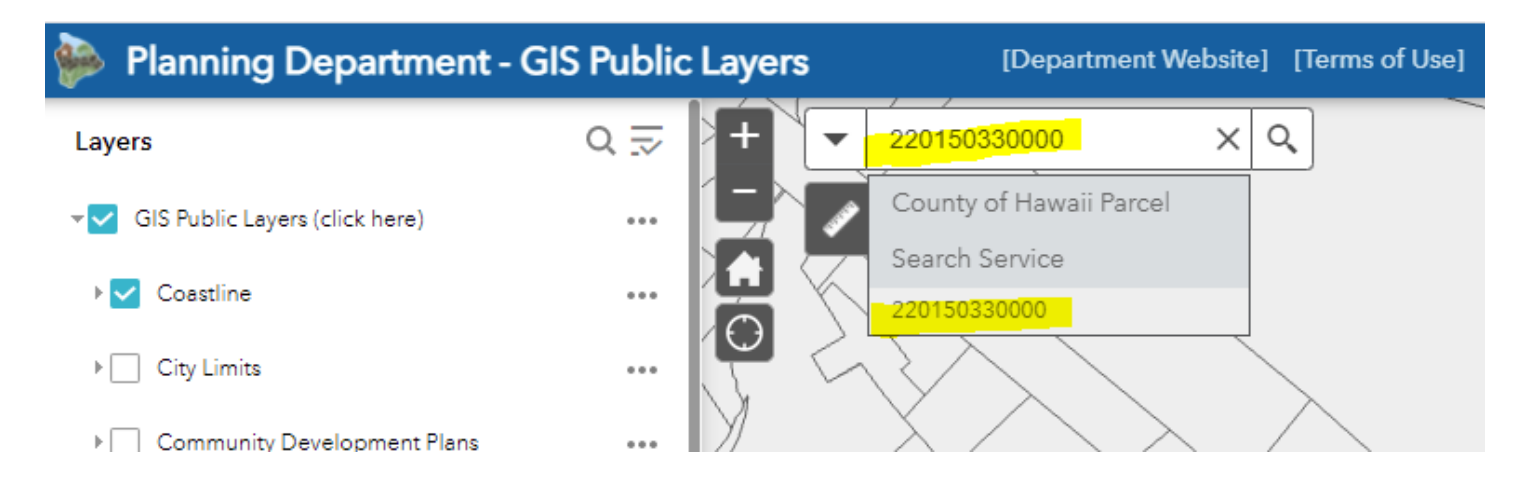